# SESIÓN 5: POWER POINT 2013

# **EFECTOS DE TRANSICIÓN**

### APLICAR TRANSICIONES

Después de concluir con el diseño, los textos, formatos y la inserción de objetos en sus diapositivas, es hora de darle un toque de animación a sus presentaciones y volverlas amenas e interesantes.

Las transiciones son efectos que se aplican a las diapositivas y se muestran cada vez que aparece una nueva diapositiva. PowerPoint 2013 presenta una serie de transiciones nuevas e interesantes que de seguro asombrarán a su público.

Para aplicar una transición siga estos pasos.

1° Haga clic en la ficha Transiciones.

2° En el grupo Transición a esta diapositiva, haga clic en el botón Más de la galería de transiciones.

3° Haga clic en la transición que más le agrade.

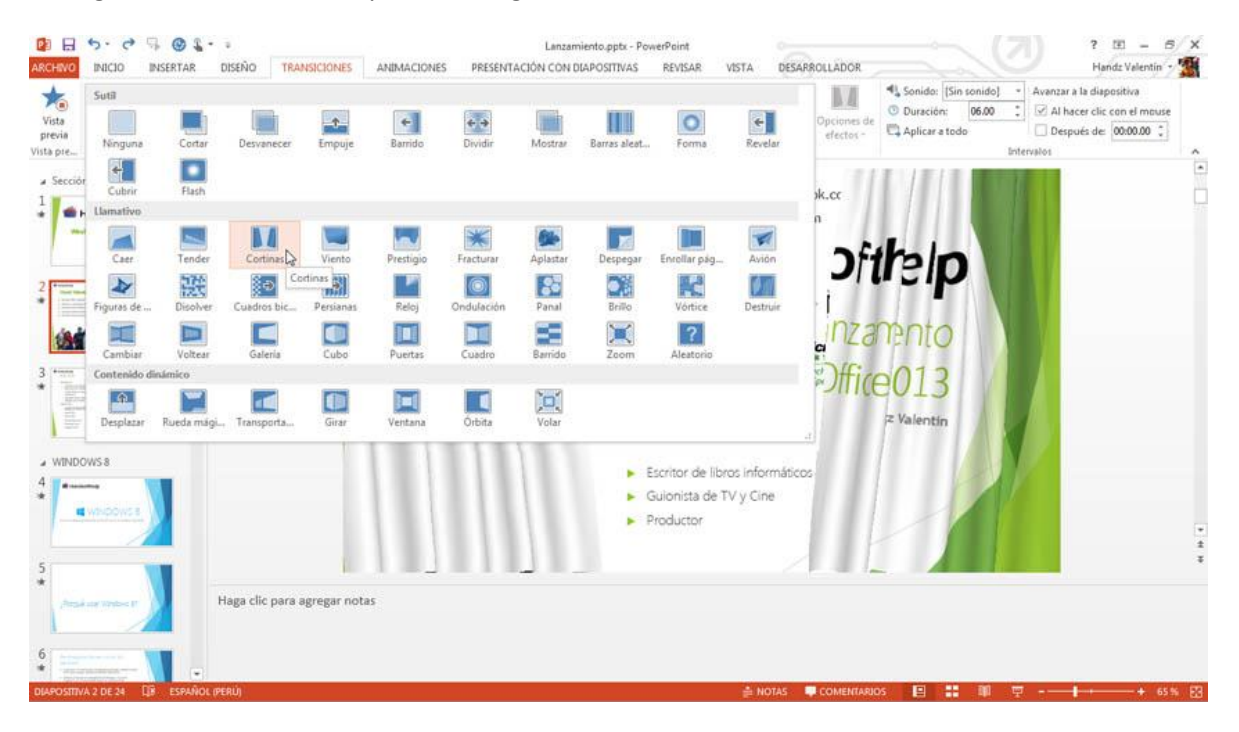

Cuando se aplica una transición a una diapositiva, en el Panel Diapositiva/Esquema debajo del número de diapositiva, se muestra una estrella indicando que esta diapositiva posee una animación. Al hacer clic en esa estrella podrá ver la animación.

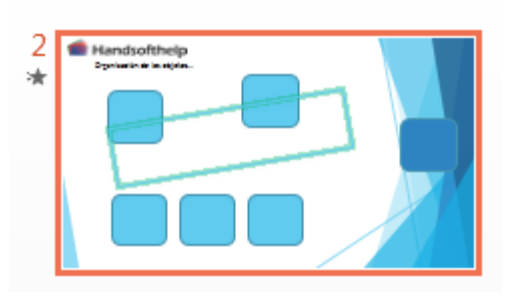

Gran parte de los efectos de transición poseen una animación basándose a un lado en particular, por ejemplo, puede elegir el efecto Vórtice pero el efecto va desde arriba, y puede cambiar por el mismo efecto pero que salga desde abajo.

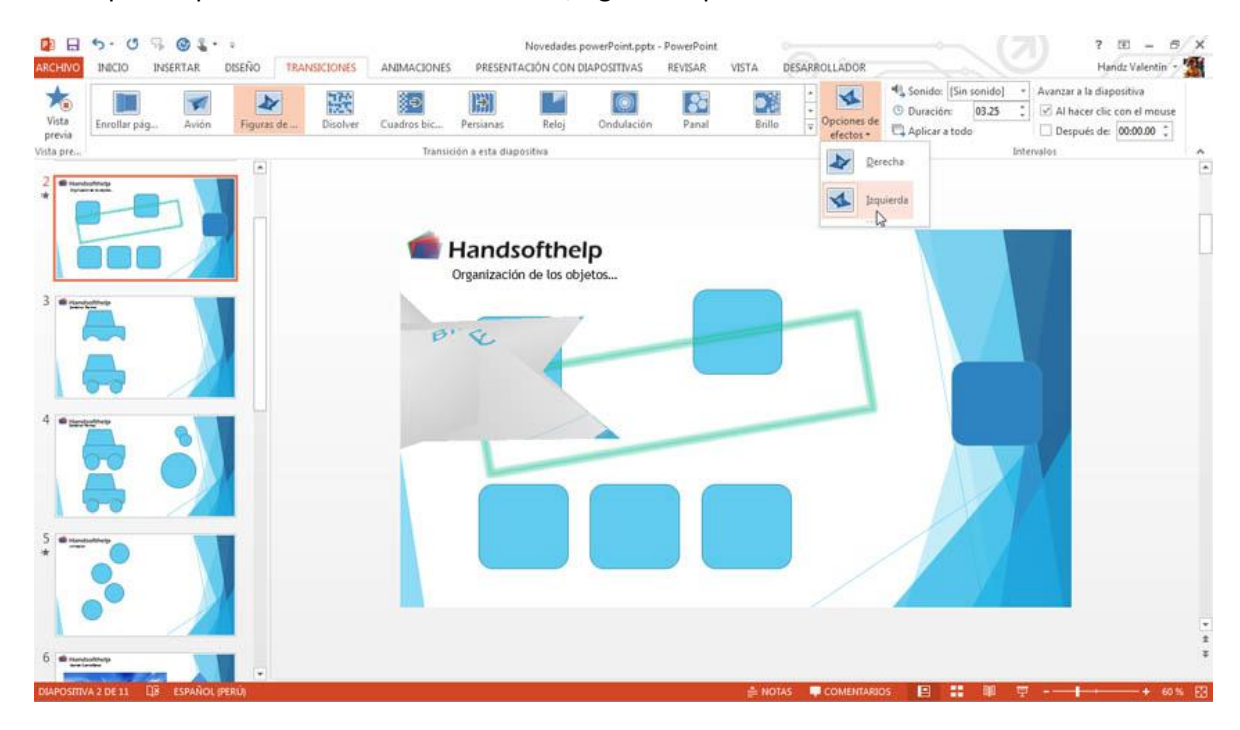

Para aplicar opciones de efecto de transición, siga estos pasos:

## **INTERVALOS**

#### LAS OPCIONES DE INTERVALOS

Al insertar un efecto puede aplicar intervalos especiales para que la animación dure una cierta cantidad de segundos, o que se pueda escuchar un sonido mientras aparece el efecto, etc. Todo esto se encuentra en el grupo Intervalos.

| 🔩 Sonido:        | [Sin sonido] |       | Ŧ                      | Avanzar a la diapositiva     |
|------------------|--------------|-------|------------------------|------------------------------|
| 🕒 Duración:      |              | 03.25 | ÷                      | ✓ Al hacer clic con el mouse |
| 🗔 Aplicar a todo |              |       | Después de: 00:00.00 ‡ |                              |
| Intervalos       |              |       |                        |                              |

#### SONIDO

Puede aplicar un sonido al efecto de transición. Puede elegir entre los diversos sonidos que llegan con Office 2013 o elegir uno desde archivo. Además puede activar la opción Repetir hasta el próximo sonido para que el sonido se repita hasta que aparezca una nueva diapositiva con un sonido diferente.

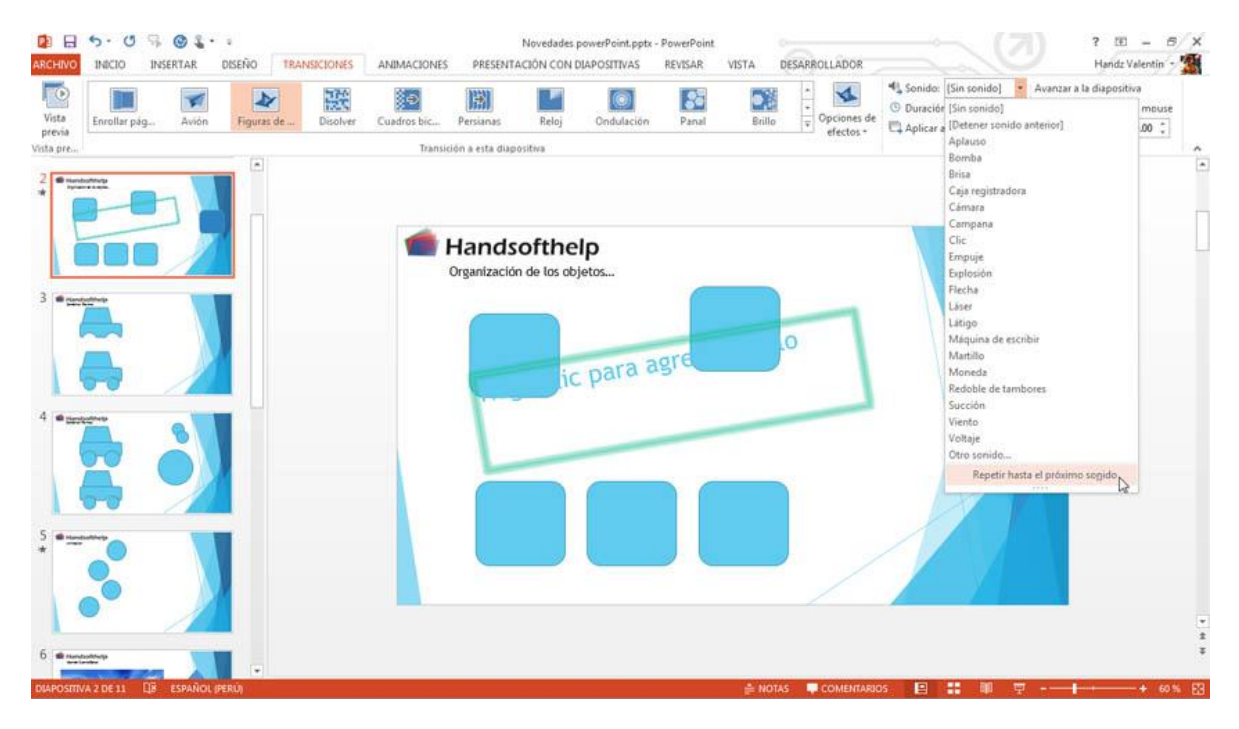

#### DURACIÓN

Puede manipular los segundos de duración de los efectos de transición de cada diapositiva. Por defecto cada transición posee su propio número de segundos, basándose a lo complicado de la animación, por ejemplo, el efecto Puertas dura 1.39 segundo aproximadamente, mientras que un efecto Vórtice posee 4 segundos.

Utilice el botón Aplicar a todo si desea que cada transición posee los mismo valores aplicados al grupo Intervalos.

#### AVANZAR LA DIAPOSITIVA

Puede avanzar la diapositiva cada vez que hace clic o simplemente agregando una duración de la diapositiva. No confunda la duración de la diapositiva con la duración del efecto, mientras que el efecto dura solo 4 segundos por ejemplo, la diapositiva puede permanecer congelada durante 4 segundos más.